## **Gid Inisyasyon Rapid** Pou Chanje Modpas ou nan Pòtay EVV a

Pou chanje modpas ou nan Pòtay EVV a, tanpri swiv etap sa yo:

| e sou Fo | rgot Password (Bliye                   | e Modpa | as) nan bouton login (konekte) a. |
|----------|----------------------------------------|---------|-----------------------------------|
| Loa      | in to your                             |         |                                   |
| H        | Password<br>Log In<br>Forgot Password? |         | Email Password                    |
|          | •                                      |         |                                   |

## 

## Etap 3 - Klike sou Reset Password (Refè Modpas)

3

Yap voye yon imèl pou Refè modpas la nan adrès imèl ou. Ouvri imèl sa epi klike sou bouton **Reset Password** (Refè Modpas).

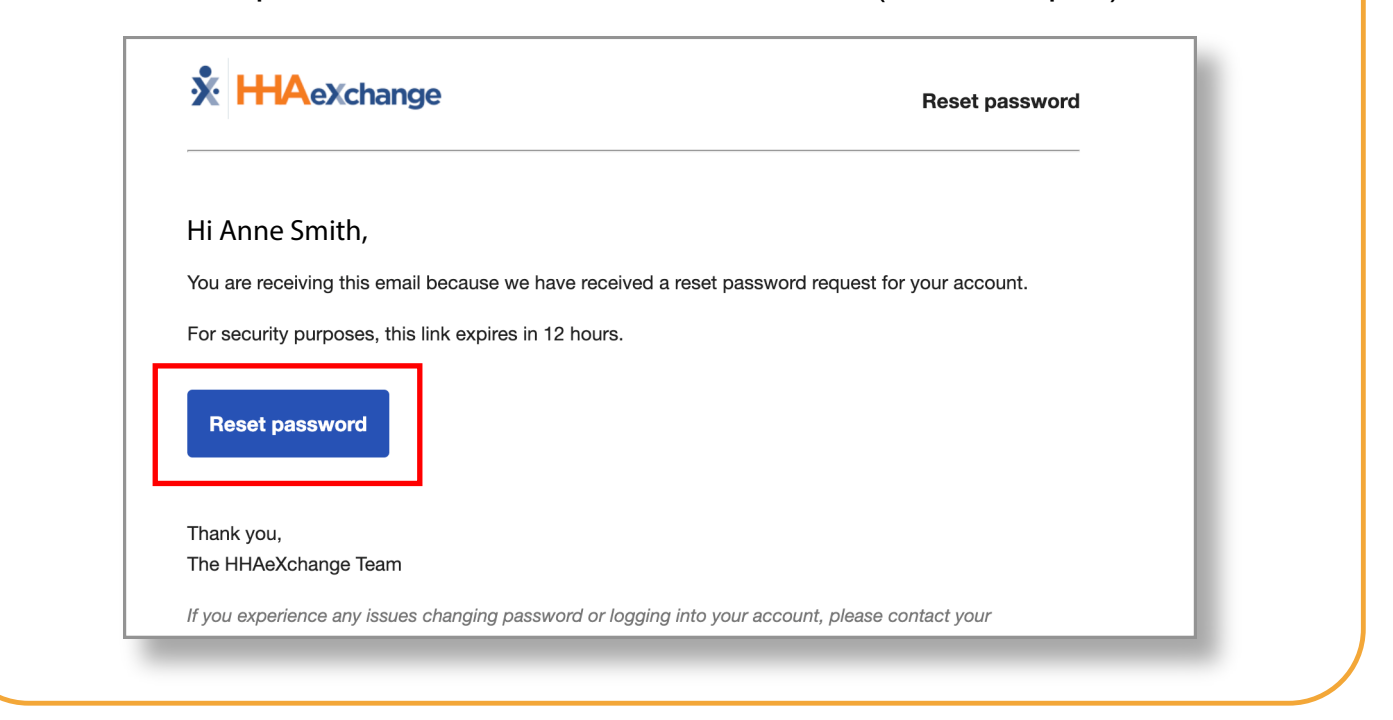

## 4 Etap 4 - Tabli Nouvo Modpas

Fenèt pou Tabli Modpas la pral parèt. Apre, tape Nouvo Modpas ou a nan bwat **New Password** (Nouvo Modpas) ak **Confirm Password** (Konfime Modpas). Klike sou **Save Password** (Anrejistre Modpas).

Modpas ou a chanje!

Remak: PCA yo pral itilize menm nouvo modpas sa nan Aplikasyon an.

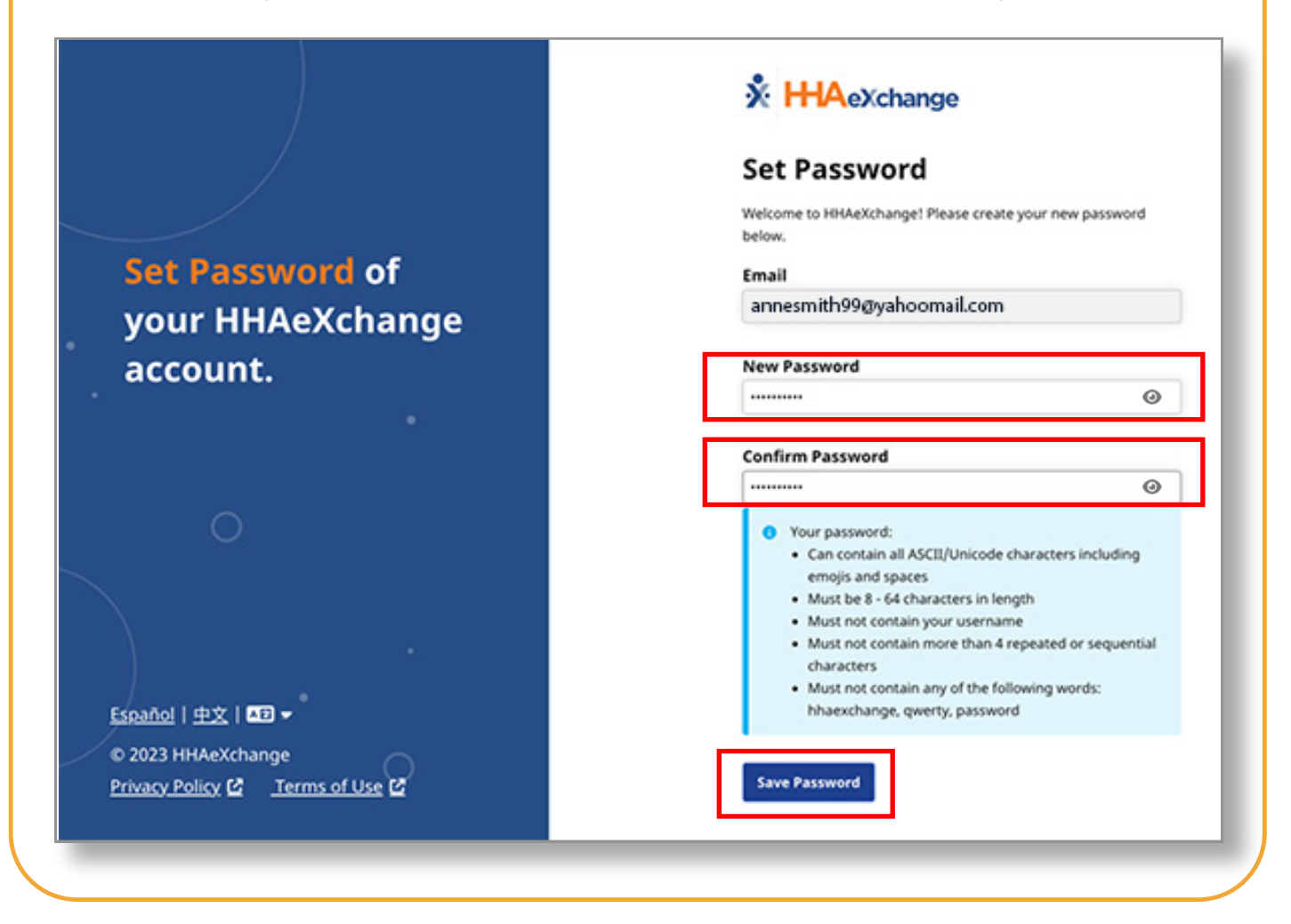

Ou kapab chanje modpas ou nan Pòtay EVV a kounye a.